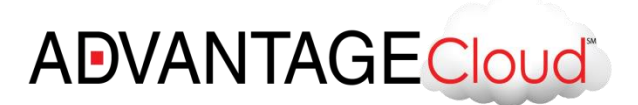

# Advantage Cloud<sup>™</sup> Installation Guide

# Contents

| Prerequisites                                                | 2 |
|--------------------------------------------------------------|---|
| Workstation or Client Set Up                                 | 2 |
| Printers and Scanners                                        | 2 |
| Installing Printer drivers:                                  | 2 |
| Installing Scanner drivers:                                  | 2 |
| Accessing Advantage Software                                 | 3 |
| Accessing Advantage Cloud <sup>™</sup> on a private computer | 1 |
| Start Screen:                                                | 5 |
| Important Notes:                                             | 7 |
| Wireless Performance Issues                                  | 7 |
| Bandwidth:                                                   | 7 |
| File Explorer:                                               | 7 |

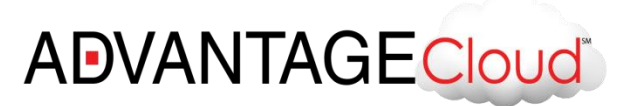

# Advantage Cloud<sup>™</sup>

Say goodbye to complexity with **Compulink Advantage Cloud<sup>™</sup>**. **Advantage Cloud<sup>™</sup>** is Compulink's comprehensive and State-of-the-Art hosted solution built on Microsoft's leading enterprise Cloud OS technology and hosted on the most reliable infrastructure available today. With **Advantage Cloud<sup>™</sup>**, you get instant access to all the same great features you've come to expect with Compulink, without the need to set up or maintain your own network, software or hardware. Convenient, cost-effective and secure, **Advantage Cloud<sup>™</sup>** allows our valued clients to be up and running—and see a positive impact on their business—in a fraction of the time.

# Prerequisites

In order to access your **Advantage Cloud**<sup>™</sup>, Compulink's IT staff must have your company's list of user names and passwords. If you have not done so, please fill out the form here: <u>https://secure.compulink.net/user-management</u>

# Workstation or Client Set Up

Start by visiting the following link and proceed with installation of the required Microsoft updates (if necessary): <a href="https://compulink.net/">https://compulink.net/</a>

**Note:** Windows User Account Control (UAC), Malware protection software and Internet Explorer's security may interfere with some installations. You may need to turn off such security restrictions temporarily and during the update process.

# **Printers and Scanners**

### **Installing Printer drivers:**

Make sure your printer is working locally on your computer. **Compulink's Advantage Cloud™** installation process will give you the option of installing TSPrint Client from Terminalworks.com. You may also manually install it from here: http://www.terminalworks.com/downloads/tsprint/TSPrint\_client.exe

### Installing Scanner drivers:

Make sure your scanner is Twain compatible (has Twain drivers installed) and is working locally on your computer. **Compulink's Advantage Cloud**<sup>™</sup> installation process will give you the option of installing TSScan Client from Terminalworks.com. You may also manually install it from here: <u>http://www.terminalworks.com/downloads/tsscan/TSScan\_client.exe</u>

2

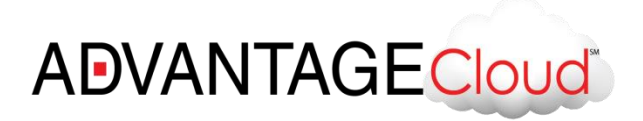

# **Accessing Advantage Software**

Once the updates are completed, please visit the following site for installation or access to your Advantage Software: <a href="https://compulink.net/">https://compulink.net/</a>

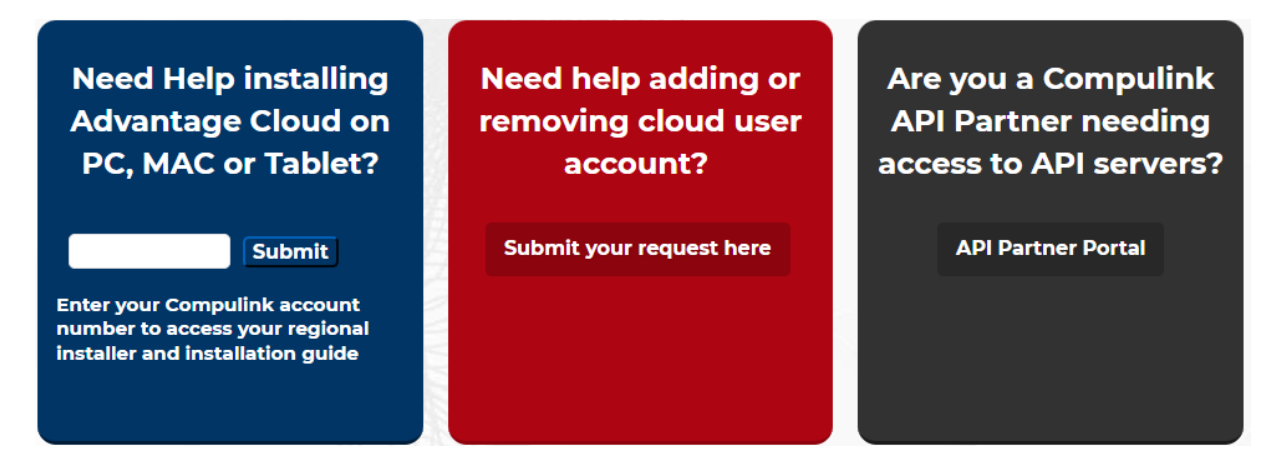

# Download and install the Advantage Cloud setup file

**Enter in your account number** in the blue section under "Need Help installing Advantage Cloud on PC, MAC, or Tablet?" and click **Submit.** Select the **DOWNLOAD** button under "**Windows Installer**".

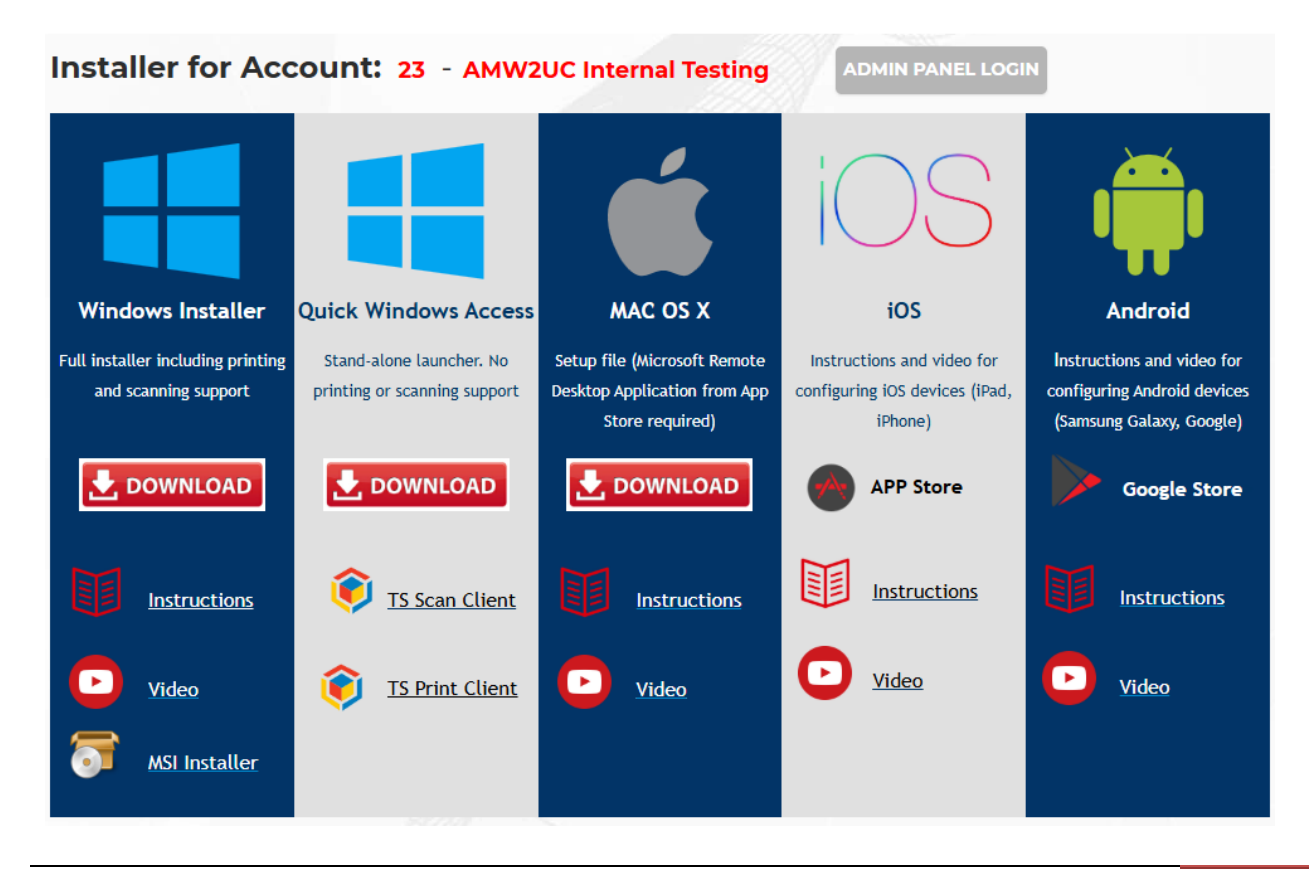

Advantage Cloud Installation Guide | rev.01.2025

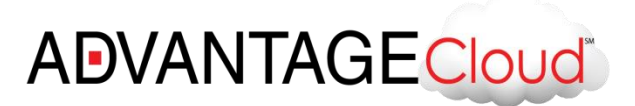

Open the **setup.exe** file that has been downloaded. Click **Next**.

| Advantage Cloud      |                                                                                                    | ×                                                                                            |  |
|----------------------|----------------------------------------------------------------------------------------------------|----------------------------------------------------------------------------------------------|--|
|                      | Advantage Cloud - v4.13.7132                                                                                                    |                                                                                              |  |
|                      | Publisher:<br>Web site:<br>Email address:                                                                                                    | Compulink Business Systems<br>https://secure.compulink.net<br>support@compulinkadvantage.com |  |
|                      | We will install or upgrade Advantage Cloud on your computer.                                                                                                    |                                                                                              |  |
|                      | Click Next to continue.                                                                                                    |                                                                                              |  |
|                      | Copyright © 2018 Compulink Business Systems                                                                                                    |                                                                                              |  |
| compulink            | This program is protected by copyright law and international treaties. Unauthorized reproduction or distribution of this program, or any portion of it, is a violation of applicable laws. |                                                                                              |  |
| REALTREARE SOLUTIONS |                                                                                                    | < Back Next > Cancel                                                                         |  |

# Enter in your account number and click Next.

| <ol> <li>Advantage Cloud</li> </ol> |                    | ×        |
|-------------------------------------|--------------------|----------|
| Registration information            | ration information |          |
|                                     |                    | <u> </u> |
| Please enter your Compulink accoun  | t number below.    |          |
|                                     |                    |          |
| Compulink Account Number:           | 23                 |          |
|                                     |                    |          |
|                                     |                    |          |
|                                     |                    |          |
| Compulink Technical Support:        | 800.888.8075       |          |
| InstallMate®                        |                    |          |
|                                     | < Back Next >      | Cancel   |

Advantage Cloud Installation Guide | rev.01.2025 4

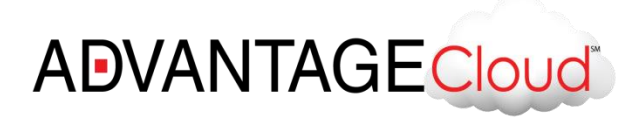

Click **Install** to install the Advantage Cloud shortcut along with the Cloud Printing Software and Cloud Scanning Software.

| Advantage Cloud<br>Installation options<br>These options determine how the application | on will be installed.                                        | ×                                                |
|----------------------------------------------------------------------------------------|--------------------------------------------------------------|--------------------------------------------------|
| Advantage Cloud<br>Cloud Printing Software<br>Cloud Scanning Software                  | This installs Advantage Cloud shortcuts.                     |                                                  |
|                                                                                        | Option size:<br>Install size:<br>Remove size:<br>Disk space: | 13,858 KB<br>36,382 KB<br>0 KB<br>327,455,044 KB |
| Installation <u>f</u> older:<br>C:\Program Files (x86)\Compulink\Advanta               | ige Cloud                                                    | Bro <u>w</u> se                                  |
| InstallMate®                                                                           | < <u>B</u> ack Ins                                           | tall Cancel                                      |

When the installer has finished running, you will see a shortcut on your desktop for **Advantage Cloud**. You can double-click the **Advantage Cloud** shortcut on the desktop to login to the Cloud. For any questions about the Cloud logins, please refer to Page 2: Prerequisites.

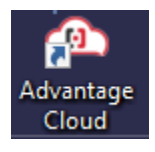

Your Start Screen will be displayed . For accessing Advantage Software, click on the Windows Start icon > Advantage.

Enter your Login and Password set by your adminstrator to log into Advantage software.

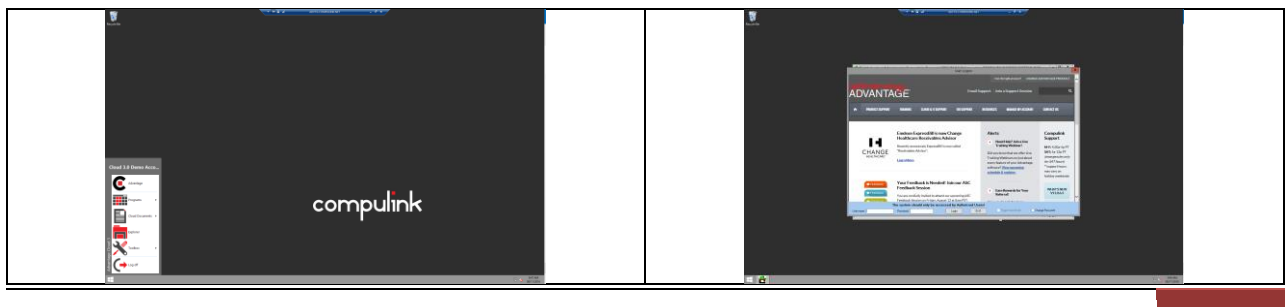

Advantage Cloud Installation Guide | rev.01.2025

# ADVANTAGECloud

#### **IMPORTANT:**

- Upon launching the Advantage software, you must login before running other applications. If you do not login, you will not be able to open the start menu or any other app or programs.
- When you are finished with Advantage software, Log Off the software and end the session by clicking the start icon and choosing Log Off.

## Start Screen:

| Advantage<br>Software | Launch Advantage                                       | Advantage       | Advantage      |
|-----------------------|--------------------------------------------------------|-----------------|----------------|
| File<br>Explorer:     | To browse the Compulink<br>Directory and local PC      | Explorer        | Programs       |
| Log Off:              | Log off the session (after closing Advantage software) |                 | Explorer       |
| Cloud<br>Documents:   | Access the Documents<br>Directory                      | Cloud Documents | Advantage Clou |

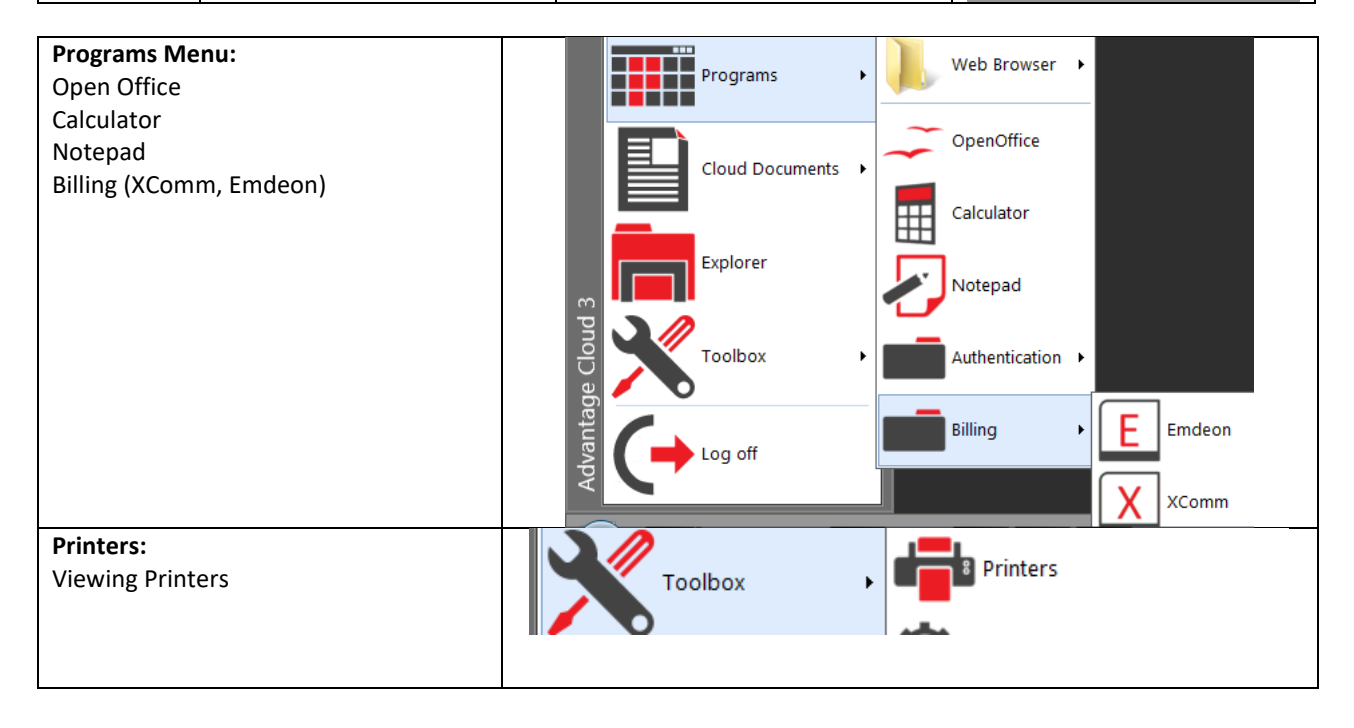

Advantage Cloud Installation Guide | rev.01.2025

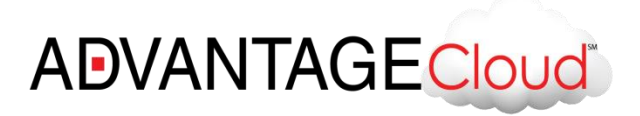

Users can also access the same and more features by using the Remote Desktop Bar:

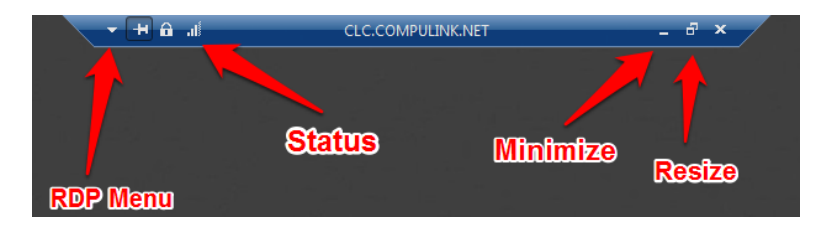

# **Important Notes:**

#### Wireless Performance Issues

The speed of a wireless network depends on several factors. Wireless standards, typically advertised at 1-108 Mbps, will transmit data at a fraction of a wired network (typically at 100 Mbps and up to several Gigabits per second). There are also performance issues caused by TCP and its built-in congestion avoidance. Implementing a Wireless Local Area Network (WLAN) should be limited **ONLY** to environments where wired connectivity is not an option.

#### Bandwidth:

Performance of the software is dependent on the client's download capability (depending on the task, also upload speed). There are many independent web sites with free tools, such as <u>www.speedtest.net</u>, to measure the Internet bandwidth. For the most accurate bandwidth test, visit your Internet provider's support web site to locate the Internet speed test tool or contact your IT administrator.

#### File Explorer:

Once you have successfully connected to your remote session, you can browse your files through **File Explorer**. Clients can transfer files to and from their remote session and local PC. Due to security concerns such as the transferring of Trojans and Viruses, Compulink strongly recommends our clients only transfer files that are absolutely necessary. Compulink Cloud servers are protected by industry's best security practices, but security software cannot always stop all threats if a user insists on executing a malicious code.

Please contact Compulink's support department at (805)716-8677 for any assistance installing and operating your Advantage Product.

Thank you for choosing Compulink Advantage. We look forward to being your Electronic Health Record partner for many years.

7